# MR-Filter 設定マニュアル

·目次

| M             | R-FIlter管理画面へのログイン | Ρ. | 3  |
|---------------|--------------------|----|----|
| <u>D</u>      | NS動作設定             | Ρ. | 4  |
| -<br><u>†</u> | マキュリティフィルタ設定       | Ρ. | 5  |
| 1             | HOST IPアドレス検知設定    |    |    |
| 2             | HOSTフィルタリング設定      |    |    |
| 3             | IPフィルタリング設定        |    |    |
| <u> </u>      | 2 グ設定              | Р. | 14 |

#### MR-Filter管理画面へのログイン

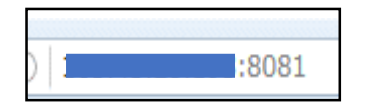

①ブラウザを開き、URL入力欄に『"MR-Filterの URL":8081』と入力します。

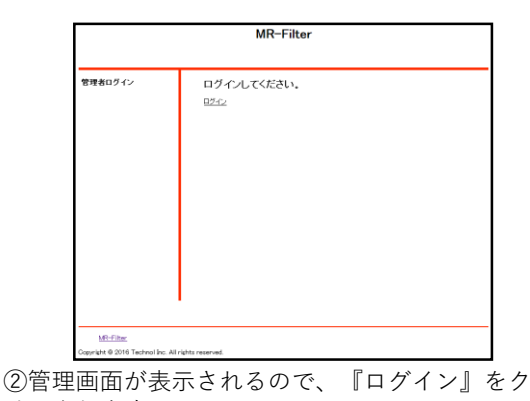

リックします。

------

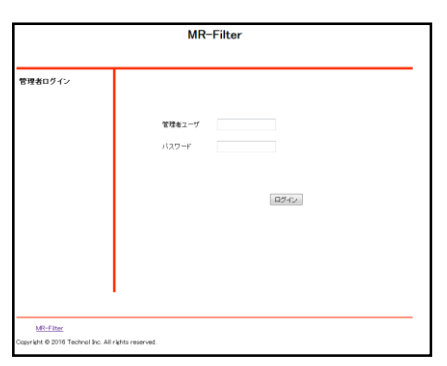

③管理者ユーザに『root』、パスワードに『mr-5』 と入力し『ログイン』をクリックします。

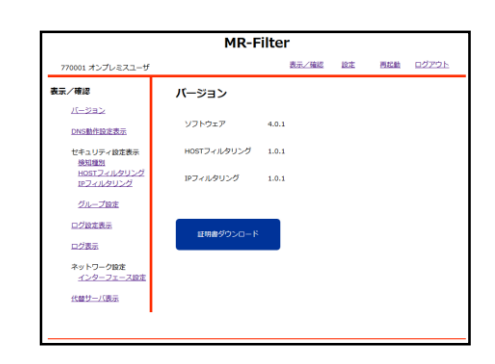

④上のような画面が表示されましたら、ログイン作 業は完了です。

### DNS動作設定

|                  | MR-Filte                                 | er       |    |     |              |
|------------------|------------------------------------------|----------|----|-----|--------------|
| 770001 オンプレミスユーザ |                                          | 表示/確認    | 設定 | 再起動 | <u>ログアウト</u> |
| 第2     100回日日日   | <b>設定</b><br>設定を行います。<br>たのメニューから始まする場面を | 副門してください | u. |     |              |
| <u>パスワード会更</u>   |                                          |          |    |     |              |

①管理画面にログイン後、右上『設定』をクリック し、左側『DNS動作設定』をクリックします。

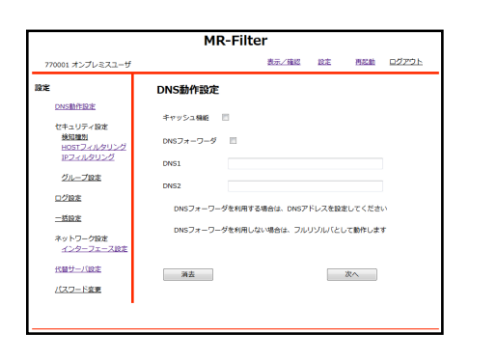

②キャッシュ機能とDNSフォワーダ機能をチェック ボックスで選択し、『次へ』をクリックします。 (DNSフォワーダとして動作させない場合はフルリゾ ルバで動作します)

| 770001 オンプレミスユーザ                                    | 表示/確認 絵注 再起動 ログアウト                 |
|-----------------------------------------------------|------------------------------------|
| ŧ                                                   | DNS動作設定                            |
| DNS動作設定                                             | 設定しますか?                            |
| セキュリティ設定<br><u>地知種別</u><br>HOSTフィルタリング<br>IPフィルタリング | キャッシュ機能 利用しない<br>DNSフォーワーダ 利用しない   |
| グループ設定                                              | DNS1                               |
| 口グ設定                                                | DN52                               |
| 一括設定                                                | DNSフォーワーダを利用する場合は、DNSアドレスを設定してください |
| ネットワーク設定<br><u>インターフェース設定</u>                       | DNSフォーワーダを利用しない場合は、フルリゾルバとして動作します  |
| 代替サーバ設定                                             |                                    |
| パスワード変更                                             | 3842<br>2146                       |
|                                                     | 5 2                                |

③設定内容を確認し、『確認』をクリックします。

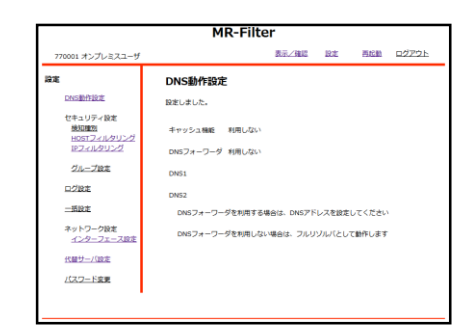

\_\_\_\_\_

④以上でDNSの動作設定は完了です。

### HOST,IPアドレス検知設定

|                                                                                                    | MR-Filter                                                          |
|----------------------------------------------------------------------------------------------------|--------------------------------------------------------------------|
| 770001 オンプレミスユーザ                                                                                        | 表示/確認 設定 再起動 ログアウト                                                 |
| 770001 オンプレミスユーザ<br>注意<br>DNS能行設定<br>世々3 リラーダ度<br>単応可えいたタリング<br>リンゴノス・パタリング<br>ジュリラーブ設定<br>ログ設定<br>一覧設定 | 表示(382) 設定 和松ဆ ロジンフム<br>部定<br>総定さか:ゆすれ<br>あのノニューから始まする場面を編択してください。 |
| ネットワーク設定<br><u>インターフェース設定</u><br><u>代表サーバ設定</u><br><u>パスワード変更</u>                                       |                                                                    |

①管理画面にログイン後、右上『設定』をクリック し、左側『検知種別』をクリックします。

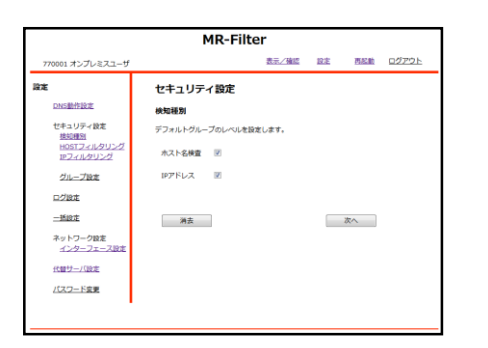

②検知したい項目のチェックボックスをクリックし、 『次へ』をクリックします。

|                          | MR-Filt     | er    |    |     |              |
|--------------------------|-------------|-------|----|-----|--------------|
| 770001 オンプレミスユーザ         |             | 表示/確認 | 設定 | 再起動 | <u>ログアウト</u> |
| έπ.                      | セキュリティ設定    |       |    |     |              |
| <b>DNS動作設定</b>           | 検知種別        |       |    |     |              |
| セキュリティ設定 総知識別            | デフォルトグループ   |       |    |     |              |
| HOSTフィルタリング<br>IPフィルタリング | 設定しますか?     |       |    |     |              |
| グループ設定                   | ホスト名検査 利用する |       |    |     |              |
| ログ設定                     | IPアドレス 利用する |       |    |     |              |
| <u>—括設定</u>              |             |       |    |     |              |
| ネットワーク設定<br>インターフェース設定   |             |       |    | 積認  |              |
| 代替サーバ設定                  |             |       |    | 戻る  |              |
| パスワード変更                  |             |       |    |     |              |

③設定を確認し、よければ『確認』をクリックしま す。

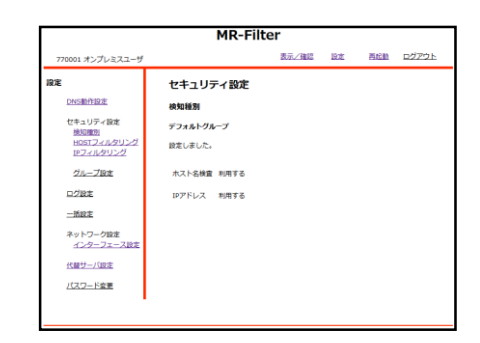

#### ④以上でHOST,IPアドレス検知設定は完了です。

|                                                     | MR-Filter                |
|-----------------------------------------------------|--------------------------|
| 770001 オンプレミスユーザ                                    | 表示/確認 設定 再起動 ログアウト       |
| R#                                                  | 設定                       |
| DNS動作設定                                             | 設定を行います。                 |
| セキュリティ設定<br><u>地辺接列</u><br>HOSTフィルタリング<br>IPフィルタリング | 左のメニューから設定する項目を選択してください。 |
| グループ設定                                              |                          |
| ログ設定                                                |                          |
| -BRE                                                |                          |
| ネットワーク設定<br>インターフェース設定                              |                          |
| 代替サーバ設定                                             |                          |
| パスワード変更                                             |                          |

フィルタリングレベル設定

①管理画面にログイン後、右上『設定』をクリック し、左側『HOSTフィルタリング』をクリックします。

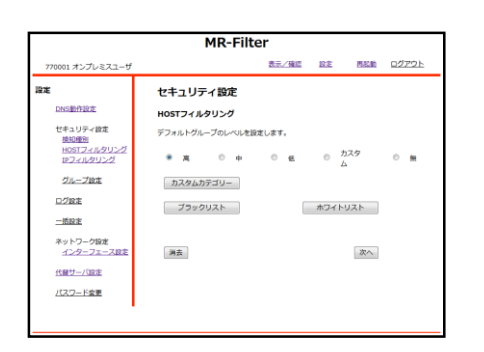

 ②フィルタリングのレベルをラジオボタンで選択し、 『次へ』をクリックします。("カスタム"については 後述します)

| MR-Filter                |             |       |    |     |              |  |
|--------------------------|-------------|-------|----|-----|--------------|--|
| 770001 オンプレミスユーザ         |             | 表示/確認 | 設定 | 再起動 | <u>ログアウト</u> |  |
| 81E                      | セキュリティ設定    |       |    |     |              |  |
| DNS動作設定                  | HOSTフィルタリング |       |    |     |              |  |
| セキュリティ設定<br>神知理例         | デフォルトグループ   |       |    |     |              |  |
| HOSTフィルタリング<br>1Pフィルタリング | 設定しますか?     |       |    |     |              |  |
| グループ設定                   | ×           |       |    |     |              |  |
| 口グ設定                     |             |       |    |     |              |  |
| 一抵股定                     |             |       |    | 確認  |              |  |
| ネットワーク設定<br>インターフェース設定   |             |       |    | 戻る  |              |  |
| 代酵サーバ協定                  |             |       |    |     |              |  |
| パスワード変更                  |             |       |    |     |              |  |

③設定を確認し、よければ『確認』をクリックします。

| MR-Filter                     |             |       |    |     |              |  |
|-------------------------------|-------------|-------|----|-----|--------------|--|
| 770001 オンプレミスユーザ              |             | 表示/確認 | 設定 | 再起動 | <u>ログアウト</u> |  |
| 設定                            | セキュリティ設定    |       |    |     |              |  |
| DNSIM/F1938                   | HOSTフィルタリング |       |    |     |              |  |
| セキュリティ設定                      | デフォルトグループ   |       |    |     |              |  |
| HOSTフィルタリング<br>1Pフィルタリング      | 設定しました。     |       |    |     |              |  |
| グループ設定                        | *           |       |    |     |              |  |
| ログ設定                          |             |       |    |     |              |  |
| 一括設定                          |             |       |    |     |              |  |
| ネットワーク設定<br><u>インターフェース設定</u> |             |       |    |     |              |  |
| 代替サーバ設定                       |             |       |    |     |              |  |
| パスワード変更                       |             |       |    |     |              |  |

④以上でHOSTフィルタのレベル設定は完了です。

| NATE OF INT INT INT INT INT INT INT INT INT INT                                                                                                    | MR-Filter                                                                                                    | MR-Filter                                                                                                    |  |
|----------------------------------------------------------------------------------------------------|----------------------------------------------------------------------------------------------------|----------------------------------------------------------------------------------------------------|--|
|                                                                                                    | 101 オンプレミスユーザ 表示/強縮 設定 西回動 ログアウト                                                                                                    | 770001 オンプレミスユーザ 表示/確認 設定 西回動 ログアウト                                                                           |  |
| Image: Second state state sta                                                                                                    | 設定<br>SimileRate Detarge and A                                                                                                    | 調定 セキュリティ設定<br>DNS制作設定 HOSTフィルタリング - h246.hzml                                                                |  |
|                                                                                                    |                                                                                                    | セキュリティ協定 デフォルトグループ                                                                                            |  |
| 1       1       1       1       1       1       1       1       1       1       1       1       1       1       1       1       1       1       1       1       1       1       1       1       1       1       1       1       1       1       1       1       1       1       1       1       1       1       1       1       1       1       1       1       1       1       1       1       1       1       1       1       1       1       1       1       1       1       1       1       1       1       1       1       1       1       1       1       1       1       1       1       1       1       1       1       1       1       1       1       1       1       1       1       1       1       1       1       1       1       1       1       1       1       1       1       1       1       1       1       1       1       1       1       1       1       1       1       1       1       1       1       1       1       1       1       1       1       1                                                                                                          | 1051フィルクリング<br>19フィルクリング                                                                                                    | H0517ィルタリング<br>IPフィルタリング                                                                                      |  |
| the filter                                                                                                    | 7                                                                                                    | グループ設立 アダルトパルノ プロック                                                                                           |  |
| ************************************                                                                                                    | lizi<br>lizi                                                                                                    |                                                                                                    |  |
| <ul> <li>a</li> <li>c::::::::::::::::::::::::::::::::::::</li></ul>                                                                                                    | トワーク設定<br>(ペーコー - 7月末                                                                                                    | T着が着 フロック<br>ネットワーク設定 特別サイト ブロック<br>インターフェース設定 出会い係 ブロック                                                      |  |
| <ul> <li>a</li> <li>c) port v (k) (k) (k) (k) (k) (k) (k) (k) (k) (k)</li></ul>                                                                                                    | 17 - 7 - 7 - 7 - 7 - 7 - 7 - 7 - 7 - 7 -                                                                                                    | ショッピング オークション ブロック<br>代ロサーバの支 ショッピング プロック                                                                     |  |
| <ul> <li>ログイン後、右上『設定』をクリック<br/>OSTフィルタリング』をクリックします。</li> <li>①設定内容を確認し、よければ『確認』をク<br/>します。</li> <li>②設定内容を確認し、よければ『確認』をク<br/>します。</li> <li>③します。</li> <li>③します。</li> <li>○します。</li> <li>○</li></ul>                                                                                                    | <u>ワード変更</u>                                                                                                    | ゴロック     ゴロック     ゴロック     ビジネス/相談     不動産     ブロック     全動     プロック     ビジネス/相談     ブロック     ビジネス/相談     ブロック |  |
| ログイン後、右上『設定』をクリック<br>OSTフィルタリング』をクリックします。                                                                                                    |                                                                                                    | 株式内御 ブロック *<br>果る 約支                                                                                          |  |
| <ul> <li>ログイン後、右上『設定』をクリック<br/>OSTフィルタリング』をクリックします。</li> <li>④設定内容を確認し、よければ『確認』をク<br/>します。</li> <li>④設定内容を確認し、よければ『確認』をク<br/>します。</li> <li>● ひょうつ。</li> <li>● ひょうつ。</li> <li>● ひょう</li> <li>● ひょうつ。</li> <li>● ひょうつ。</li></ul>                                                                                                    |                                                                                                    |                                                                                                    |  |
| Image: Standard Standard S                                                                                                    | コロロゲイン後 左上『設定』をクリック                                                                                                    |                                                                                                    |  |
| USI ノ イ ルス ダ ノ ク ゾ リ ゲ ノ ジ ジ ジ ジ ジ ジ ジ ジ ジ ジ ジ ジ ジ ジ ジ ジ ジ ジ                                                                                                    |                                                                                                    | 日本ナ                                                                                                    |  |
| MR-Filter       Image: Control of the control of the con                                                                                                    | 『HUSIフィルダリンク』をクリックします。                                                                                                    |                                                                                                    |  |
| MR-Filter       MR-Filter         ttauy-rate       thur, rate       max       max                                                                                                    |                                                                                                    |                                                                                                    |  |
| <complex-block></complex-block>                                                                                                    |                                                                                                    |                                                                                                    |  |
| NR-Filter       NR-filter         Image: Status in the image: Status in the image: Status                                                                                                    |                                                                                                    |                                                                                                    |  |
| MR-Filter       Image: The main state of the main state of the                                                                                                    |                                                                                                    | MB Filter                                                                                                    |  |
| NATE       Nation       Nation                                                                                                    |                                                                                                    | <b>MK-FIITEF</b><br>770001 オンプレミスコーザ 表示/強調 設定 再転動 ログアウト                                                       |  |
| Image: Apply 2p       Image: Apply 2p       Image: Apply 2p <td< td=""><td>1757/5スユーザ NODE_MARK NALL DIGAN NEELEL</td><td></td></td<>                                                                                                    | 1757/5スユーザ NODE_MARK NALL DIGAN NEELEL                                                                                                    |                                                                                                    |  |
| image: image: image                                                                                                    | 電行設定<br>HOSTフィルタリング                                                                                                    | DAG酸力設定 HOSTフィルタリング - カスタムカテゴリー                                                                               |  |
| MARCE       Market Mark       Market Mark       Mark       Mark                                                                                                    | ユリティ彼定 デフォルトグループのレベルを設定します。<br>印度別                                                                                                    | セキュリティ協定 デフォルトヴループ<br>使用度加<br>ロックフィーズ (人) (人)                                                                 |  |
| Image: Image: Image                                                                                                    | 817 <i>2×11,91)27</i><br>● 高 © 中 ◎ 低 ◎ カスタ ◎ 無<br>ム                                                                                                    | BG1/4/Dグリング<br>IPフィルクリング<br>グループ カテゴリー 設定                                                                     |  |
| Image: Image:                                                                                                    | ループ設定 カスタムカデゴリー                                                                                                    | <sup>2</sup> ループ設定 アダルト アダルト/ボルノ ブロック ・<br>ログ設定 ヌード ブロック #                                                    |  |
| MR-Filter       MR-Filter         MR-Filter       S         MR-Filter       MR-Filter         MR-Filter       MR-Filter         MR-Filter       <                                                                                                    | ロシ ブラックリスト ホワイトリスト<br>設定                                                                                                    |                                                                                                    |  |
| *********************************                                                                                                    | トワーク設定<br>ンターフェース設定 画夫 次へ                                                                                                    | ネットワーク始定 利料サイト ブロック<br>インターフェース設定 出会い第 ブロック                                                                   |  |
| <ul> <li>ホカテゴリー』をクリックします。</li> <li>⑤ 『確認』をクリックします。</li> <li>⑤ 『確認』をクリックします。</li> </ul>                                                                                                    | サー/198定                                                                                                    |                                                                                                    |  |
| <ul> <li>ホカテゴリー』をクリックします。</li> <li>⑤ 『確認』をクリックします。</li> <li>⑤ 『確認』をクリックします。</li> </ul>                                                                                                    | 2-F2E                                                                                                    | バスワード変更<br>パスワード変更<br>ビジャスパピ語<br>ブロック                                                                         |  |
| Aカテゴリー』をクリックします。                                                                                                    |                                                                                                    |                                                                                                    |  |
| <ul> <li>ホカテゴリー』をクリックします。</li> <li>⑤ 『確認』をクリックします。</li> <li>⑤ 『確認』をクリックします。</li> </ul>                                                                                                    |                                                                                                    |                                                                                                    |  |
| MR-Filter         A23-7         B24-7         B24-7         B25774A90-7         B25774A90-7         B25774A90-7         B25027         B25027                                                                                                    | タムカテゴリー』をクリックします.                                                                                                    | ⑤『確認』をクリックします。                                                                                                |  |
| MR-Filter         RATURY       RATURY       REFERENCE       REFERENCE <th cols<="" td=""><td></td><td></td></th>                                                                                                    | <td></td> <td></td>                                                                                                    |                                                                                                    |  |
| MR-Filter         RATA-T         EXAMPT AND AND AND AND AND AND AND AND AND AND                                                                                                    |                                                                                                    |                                                                                                    |  |
| MR-Filter         RE-END DE 2020.         COLSPANSE         COLSPANSE         COLSPANSE         COLSPANSE <th co<="" td=""><td></td><td></td></th>                                                                                                    | <td></td> <td></td>                                                                                                    |                                                                                                    |  |
| MR-Filter         XX2 IS IS IS ISO         XX2 IS IS IS ISO         ISO ISO ISO ISO ISO ISO ISO ISO ISO ISO                                                                                                    |                                                                                                    |                                                                                                    |  |
| MR-Filter         X22-7       X22-10         Colspan="2">KR-Filter         Colspan="2">KR-Filter         VELUE KE KE KE KE KE KE KE KE KE KE KE KE KE                                                                                                    |                                                                                                    |                                                                                                    |  |
| NA3-3*       BELIE       DESCRIPTION         VE1JF1000       MR-Filter         VE1JF1000       MR-Filter                                                                                                    | MR-Filter                                                                                                    |                                                                                                    |  |
| the dup (nkk)           host (A AU U) A host Abs host Tu-           the dup (A Au Au Au Au Au Au Au Au Au Au Au Au Au                                                                                                    | オンプレミスユーザ 表示/確認 設定 百匹動 ログアウト                                                                                                    | MR-Filter                                                                                                    |  |
| NOST (A ADV 25 A JA ADA 73 U-       STAL PD-7       STAL PD-7                                                                                                    | セキュリティ設定                                                                                                    | 770001オンプレミスユーザ 表示//強烈 設定 再応差 ログアウト                                                                           |  |
| AUDZ     INSTRUMENT     INSTRUMENT     INSTRUMENT     INSTRUMENT       AUDZ     INSTRUMENT     INSTRUMENT     INSTRUMENT       INSTRUMENT     INSTRUMENT     INSTRUMENT                                                                                                    | MUTEXA: HOSTフィルタリング - カスタムカテゴリー<br>ユリティ原本 ヴェース デューズ                                                                                                    | 設施 セキュリティ設定                                                                                                   |  |
| 96-7     97-7     97-9       1079/h     179-1       1079/h     179/h       1079/h     179/h       1079/h     179/h       107/h     179/h       107/h     189/h       107/h     189/h       107/h     189/h       107/h     189/h       107/h     189/h       107/h     189/h       107/h     189/h       107/h     189/h       107/h     189/h       107/h     189/h       107/h     189/h       107/h     189/h       107/h     189/h       107/h     189/h       108/h       108/h   <                                                                                                    | T 7 # 10/2 10 - 7                                                                                                    | HOSTフィルタリング<br>セキュリティ放業 デフォルトグループのレベルを設定します。                                                                  |  |
| B2     0.79%/MG/     0       0.2x-2022     0.79%/MG/       0.2024     0.79%/MG/       0.2024     0.2024       0.2024     0.2024       0.2024     0.2024       0.2024     0.2024       0.2024     0.2024       0.2024     0.2024       0.2024     0.2024       0.2024     0.2024       0.2024     0.2024       0.2024     0.2024       0.2024     0.2024       0.2024     0.2024       0.2024     0.2024       0.2024     0.2024       0.2024     0.2024       0.2024     0.2024       0.2024     0.2024       0.2024     0.2024       0.2024     0.2024                                                                                                    | 1003<br>101フェルタリング<br>カテゴリーレベルテンプレート ○賞 ○中 ○低<br>フィルタリング                                                                                                    | SEE223     H03T72-42912-21     IT22-412912-22     ● 萬 ○ 中 ○ € ○ 九スタ ○ 無                                       |  |
| artista                                                                                                    | NRME フノオルドクループ<br>コフィムダリンジ<br>フィムダリンジ<br>カテゴリー・ベルドテブレート 0頁 0中 0年<br>カテゴリー・ベルドテブレート 0頁 0中 0年<br>カテゴリー・                                                                                                    | びループ設定 カスタムカテゴリー                                                                                              |  |
| 1     1     1     1     1     1     1     1     1     1     1     1     1     1     1     1     1     1     1     1     1     1     1     1     1     1     1     1     1     1     1     1     1     1     1     1     1     1     1     1     1     1     1     1     1     1     1     1     1     1     1     1     1     1     1     1     1     1     1     1     1     1     1     1     1     1     1     1     1     1     1     1     1     1     1     1     1     1     1     1     1     1     1     1     1     1     1     1     1     1     1     1     1     1     1     1     1     1     1     1     1     1     1     1     1     1     1     1     1     1     1     1     1     1     1     1     1     1     1     1     1     1     1     1     1     1     1     1     1     1     1     1     1     1     1     1 <td>KBBE アメルトワループ     アメルトワループ     アメリー・レス     アメリー・レス     アメリー・レス     アメリー     アメリー     ア     アメリー     アメリー     アメリー     アメリー     アメリー     ア     ア     ア     アメリー     ア     ア     ア     ア     アメリー     ア     ア</td> <td>D2/82</td> | KBBE アメルトワループ     アメルトワループ     アメリー・レス     アメリー・レス     アメリー・レス     アメリー     アメリー     ア     アメリー     アメリー     アメリー     アメリー     アメリー     ア     ア     ア     アメリー     ア     ア     ア     ア     アメリー     ア     ア      | D2/82                                                                                                    |  |
| Bysythy         Image: Constraint of the second second                                                                                                    | STATE - フノストクターク     T フノストクターク     T フリー     T フリー     T ア     T フリー     T フリー     T フリー     T フリー     T フリ | ブラックリスト ホワイトリスト                                                                                               |  |
| Image: Second second second                                                                                                    |                                                                                                    | ブラックリスト ホフィトリスト<br>二郎皇定<br>キットワーク協定                                                                           |  |
| 20 402                                                                                                    | TATAFA-7     TATAFA-7     TATAFA-7   | プラックリスト ホウィドリスト<br>二臣立王<br>ネットワーク協定<br>・パンターフェース国主 東东 次へ                                                      |  |
|                                                                                                    |                                                                                                    | プラックリスト ホウィドリスト<br>二版正<br>ネットワーク設定<br>インニーフェース起こ<br>活動:<br>1/32-1/52<br>1/32-1/52                             |  |
|                                                                                                    | TATAFA-7     TATAFA-7     TATAFA-7   | プラックリスト ホワイトリスト<br>二和正式<br>ネットワーク増生<br>インコーフスニス以応<br>代題サニノ協定<br>/しスワード集美                                      |  |
|                                                                                                    | BBBIL     PJAR/PG-J       BBC     PBCJ-C-VDF, D = 0 = 0 =       22.050/22     PBC-J       BBC     DPCJ-C       BBC     DPCJ-C       BC     DPCJ-C       BC     DPCJ-C       BC     DPCJ-C       BC     DPCJ-C       BC     DPCJ-C       C     DPCJ-C       BC     DPCJ-C       BC     DPCJ-C       BC     DPCJ-C       BC     DPCJ-C       BC     DPCJ-C       BC     DPCJ-C       BC     DPCJ-C                                                                                                    | プラックリスト ホウイトリスト<br>- 1552<br>ネットワーク理想<br>- シューフェース加加<br>代題サー/1528<br>- パスワート生産                                |  |

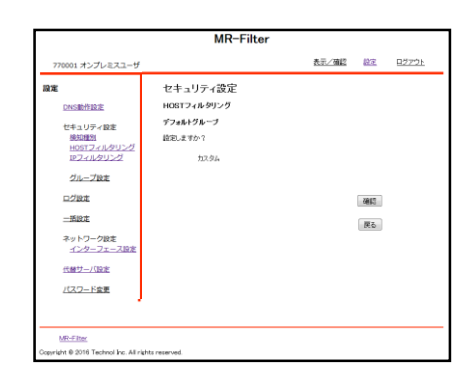

⑦『確認』をクリックします。

------

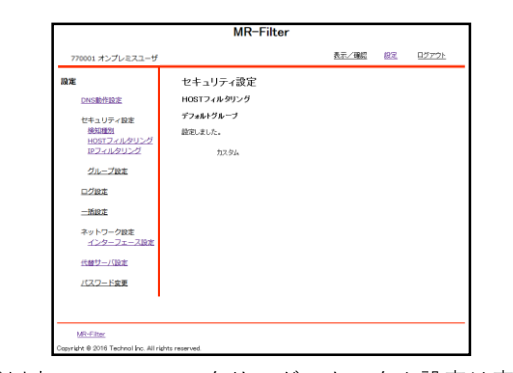

⑧以上でHOSTフィルタリングのカスタム設定は完了です。

| HOSTフィルタリン: | グブラッ: | クリス | ト設定 |
|-------------|-------|-----|-----|
|-------------|-------|-----|-----|

| 770001 オンプレミスユーザ<br>確定<br>DNS動作設定<br>セキュローノが完 | 設定              | <u>表示/確認</u> | 1932 | 再起動 | <u>ログアウト</u> |
|-----------------------------------------------|-----------------|--------------|------|-----|--------------|
| 設定<br>DNS動作設定<br>1945-11日との字                  | 設定              |              |      |     |              |
| DNS動作設定                                       |                 |              |      |     |              |
| セキュリティ語書                                      | 設定を行います。        |              |      |     |              |
| 地知明初<br>HOSTフィルタリング<br>IPフィルタリング              | 左のメニューから設定する項目を | 運択してください     |      |     |              |
| グループ設定                                        |                 |              |      |     |              |
| 口之設定                                          |                 |              |      |     |              |
| 1518/E                                        |                 |              |      |     |              |
| ネットワーク設定<br>-インターフェース設定                       |                 |              |      |     |              |
| 代替サーバ設定                                       |                 |              |      |     |              |
| パスワード変更                                       |                 |              |      |     |              |

①管理画面にログイン後、右上『設定』をクリック し、左側『HOSTフィルタリング』をクリックします。

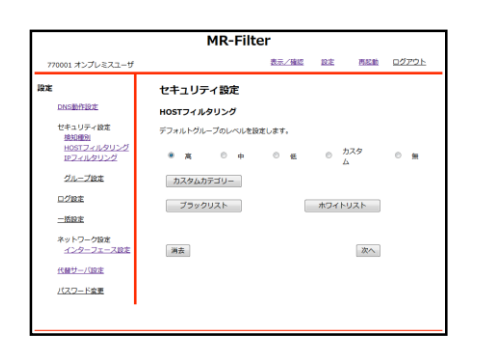

②『ブラックリスト』をクリックします。

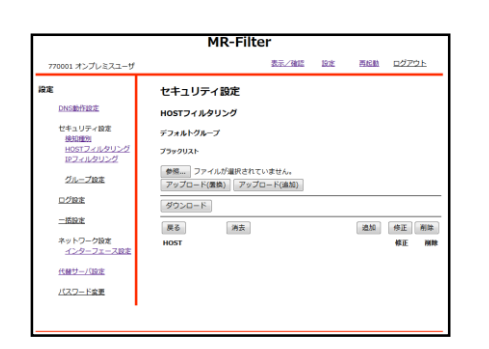

③『追加』をクリックします。

|                                                                                |                                                        | MR-Filte                                                   | er    |    |      |      |
|--------------------------------------------------------------------------------|--------------------------------------------------------|------------------------------------------------------------|-------|----|------|------|
| 770001 オンプレミスユーザ                                                               |                                                        |                                                            | 表示/強認 | 設定 | 再起動  | ログアウ |
| 協定<br>DNS数行設定<br>せきュリティ設定<br>単知度型<br>HDSコンドルタリング<br>ビフィルタリング<br>ジループ設定<br>ログ設定 | <b>セキュ</b><br>ホスト名<br>デフォルI<br>ブラックU:<br>正規表現れ<br>HOST | リテイ設定<br>検査<br>-グループ<br>XH板E<br>EXH用する事ができます。<br>block.com |       |    |      |      |
| <u>一括設定</u><br>ネットワーク設定<br><u>インターフェース設定</u><br>代替サーバ設定<br>ノ(スワード変更            | 满衣<br>展る                                               |                                                            |       |    | iato |      |

④ブラックリストに登録したいURLを入力欄に記入し、『追加』をクリックします。

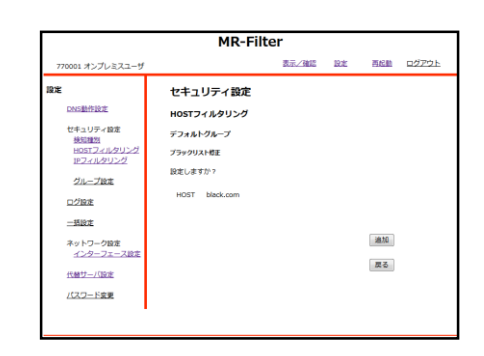

⑤設定内容を確認し、よければ『追加』をクリック します。

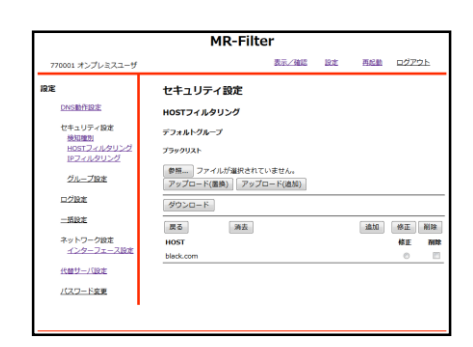

⑥以上でHOSTフィルタリングのブラックリスト設定 は完了です。

| MR-Fitter       170001.1/J/L/2.1-1/     BEJER RK BLE L/2/2.1       RE     BE/<br>BE/<br>BE/<br>BE/<br>BE/<br>BE/<br>BE/<br>BE/<br>BE/<br>BE/                                                                                                    | MR-Filter           20001 H2/JU/X24-7         Bit/Sell         Bit/Sell         D/2222           Bit/Sell         D/2222         D/2222 <thd 222<="" th="">         D/222         D/222</thd> |
|----------------------------------------------------------------------------------------------------|----------------------------------------------------------------------------------------------------|
| 管理画面にログイン後、右上『設定』をクリック<br>、左側『HOSTフィルタリング』をクリックします。                                                                                                    | ④ホワイトリストに登録したいURLを入力欄に記<br>し、『追加』をクリックします。                                                                                                    |
| MR-Filter         Image: Non-Tok-Tok-Tok-Tok-Tok-Tok-Tok-Tok-Tok-Tok                                                                                                    | MR-Filter       100111071422-5     第2/4回 22 100 02721       10111101100     101171409020       10111101100     101171409020       10111101100     1011110100       1011110100     101111000       1011110100     101111000       1011110100     101111000       101111000     101111000       101111000     1011110000       101111000     1011110000       1011110000     1011110000       1011110000     1011110000       10111100000     10111100000       101111000000     10111100000       1011110000000000000000000000000000000                                                                                                    |
| MR-Filter           70001 1/37/L923-0*         EEL / ME         EEL / ME         0.0272/L           RE         Ut+1/97-KBE         IN0057 1.690/9/2         IN0057 1.690/9/2           V113-07-KBE         973.61-76.490/9/2         IN0057 1.690/9/2         IN0057 1.690/9/2           V113-07-KBE         973.61-76.490/9/2         IN0057 1.690/9/2         IN0057 1.690/9/2           V113-07-KBE         972.61-1680         IN0057 1.690/9/2         IN0057 1.690/9/2           V113-07-CHILE         972.72-1680         IN0057 1.690/9/2         IN0057 1.690/9/2           V122-1620         IN01         IN01         IN01         IN01           V122-1620         IN01         IN01         IN01         IN01         IN01         IN01 | 770001.75/2/6/24-9         82/86         82.8         85.8         0/2721           RX         0068032         47.4         97.0         97.0         97.0         97.0         97.0         97.0         97.0         97.0         97.0         97.0         97.0         97.0         97.0         97.0         97.0         97.0         97.0         97.0         97.0         97.0         97.0         97.0         97.0         97.0         97.0         97.0         97.0         97.0         97.0         97.0         97.0         97.0         97.0         97.0         97.0         97.0         97.0         97.0         97.0         97.0         97.0         97.0         97.0         97.0         97.0         97.0         97.0         97.0         97.0         97.0         97.0         97.0         97.0         97.0         97.0         97.0         97.0         97.0         97.0         97.0         97.0         97.0         97.0         97.0         97.0         97.0         97.0         97.0         97.0         97.0         97.0         97.0         97.0         97.0         97.0         97.0         97.0         97.0         97.0         97.0         97.0         97.0         97.0 </td                                                        |

#### IPフィルタリング設定

| フィ | ルタ | リン | ・グレ | ベル設定 |
|----|----|----|-----|------|
|----|----|----|-----|------|

Ξ

| MR-Filter                                            |              |              |    |     |              |
|------------------------------------------------------|--------------|--------------|----|-----|--------------|
| 770001 オンプレミスユーザ                                     |              | 表示/確認        | 設定 | 再起動 | <u>ログアウト</u> |
| 後定                                                   | 設定           |              |    |     |              |
| <b>DNS動作設定</b>                                       | 設定を行います。     |              |    |     |              |
| ゼキュリティ設定<br><u>地知道51</u><br>HOSTフィルクリング<br>IPフィルクリング | 左のメニューから設定する | 3項目を運択してください | •  |     |              |
| グループ設定                                               |              |              |    |     |              |
| ログ設定                                                 |              |              |    |     |              |
| 一新設定                                                 |              |              |    |     |              |
| ネットワーク設定<br>インターフェース設定                               |              |              |    |     |              |
| 代替サーバ設定                                              |              |              |    |     |              |
| パスワード変更                                              |              |              |    |     |              |

①管理画面にログイン後、右上『設定』をクリック し、左側『IPフィルタリング』をクリックします。

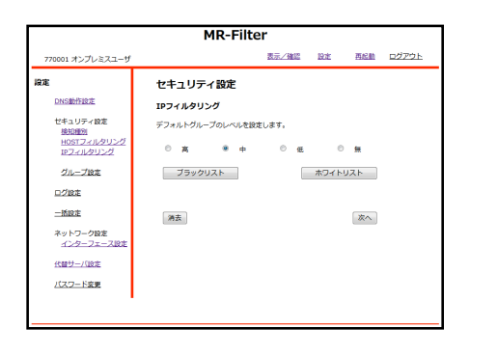

②フィルタリングのレベルをラジオボタンで選択し、『次へ』をクリックします。

| MR-Filter                |           |       |    |     |              |  |
|--------------------------|-----------|-------|----|-----|--------------|--|
| 770001 オンプレミスユーザ         |           | 表示/確認 | 設定 | 西紅榆 | <u>ログアウト</u> |  |
| 19.E                     | セキュリティ設定  |       |    |     |              |  |
| <b>DNS删作1改定</b>          | IPフィルタリング |       |    |     |              |  |
| セキュリティ設定<br>検知種別         | デフォルトグループ |       |    |     |              |  |
| HOSTフィルタリング<br>IPフィルタリング | 設定しますか?   |       |    |     |              |  |
| グループ設定                   | <b></b>   |       |    |     |              |  |
| 口グ設定                     |           |       |    |     |              |  |
| 一抵設定                     |           |       |    | 確認  |              |  |
| ネットワーク設定<br>インターフェース設定   |           |       |    | 反る  |              |  |
| 代ロサーバ設定                  |           |       |    |     |              |  |
| /(スワード変更                 |           |       |    |     |              |  |

③設定を確認し、よければ『確認』をクリックします。

|                          | MR-Filt   | ter   |    |     |              |
|--------------------------|-----------|-------|----|-----|--------------|
| 770001 オンプレミスユーザ         |           | 表示/確認 | 設定 | 市区的 | <u>02701</u> |
| 設定                       | セキュリティ設定  |       |    |     |              |
| DNS動作設定                  | IPフィルタリング |       |    |     |              |
| セキュリティ設定<br>特別得別         | デフォルトグループ |       |    |     |              |
| HOSTフィルタリング<br>19フィルタリング | 設定しました。   |       |    |     |              |
| グループ設定                   | ÷         |       |    |     |              |
| ログ設定                     |           |       |    |     |              |
| 一然設定                     |           |       |    |     |              |
| ネットワーク設定<br>インターフェース設定   |           |       |    |     |              |
| 代展サーバ設定                  |           |       |    |     |              |
| パスワード会更                  |           |       |    |     |              |

④以上でIPフィルタのレベル設定は完了です。

-----

#### IPフィルタリング設定

| IPフィノ | レタリ | レク | ゙ブラ | ック | IJ. | ス | ト設定 |
|-------|-----|----|-----|----|-----|---|-----|
|-------|-----|----|-----|----|-----|---|-----|

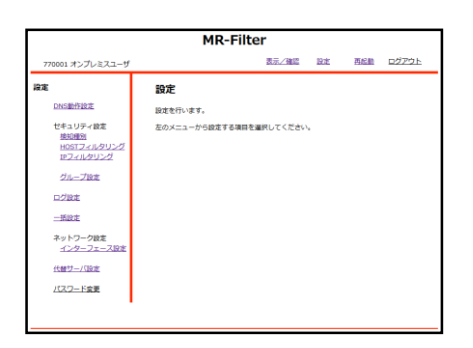

①管理画面にログイン後、右上『設定』をクリック し、左側『IPフィルタリング』をクリックします。

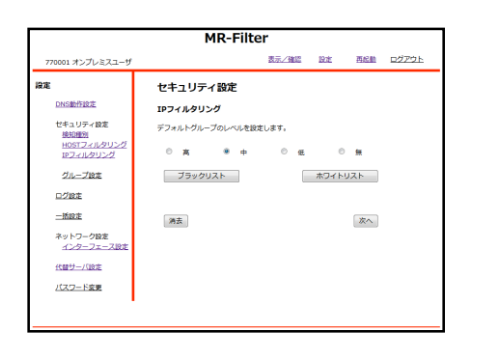

②『ブラックリスト』をクリックします。

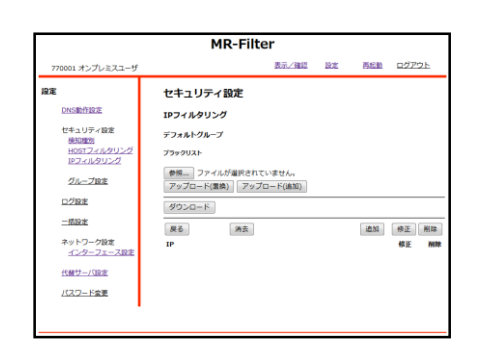

③『追加』をクリックします。

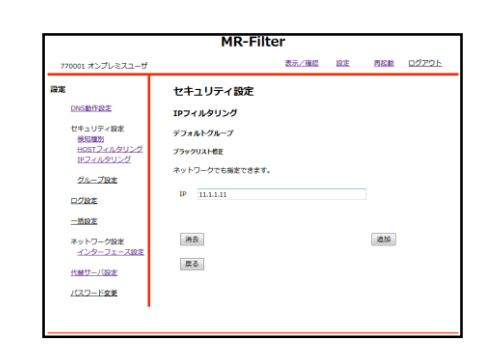

④ブラックリストに登録したいIPを入力欄に記入し、 『追加』をクリックします。

| MR-Filter                                                             |                                                            |       |    |               |             |  |  |
|-----------------------------------------------------------------------|------------------------------------------------------------|-------|----|---------------|-------------|--|--|
| 770001 オンプレミスユーザ                                                      |                                                            | 表示/確認 | 設定 | 西起動           | <u>0770</u> |  |  |
| を<br>DKS動作設定<br>せキュリティ設定<br>地域回知<br>HOSTフィルクリング<br>ドクスルクリング<br>グループ設定 | セキュリティ設定<br>IPフィルタリング<br>デフォルトクループ<br>フラックリスト概定<br>設定しますか? |       |    |               |             |  |  |
| ログ設定<br>一型設定<br>ネットワーク設定<br>インターフェース設定<br>代目サー/設定                     | 1 <sup>p</sup> 11.1.1.11/32                                |       |    | 18.10<br>18.6 |             |  |  |

⑤設定内容を確認し、よければ『追加』をクリック します。

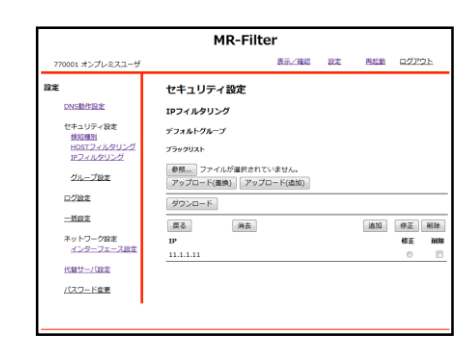

⑥以上でIPフィルタリングのブラックリスト設定は 完了です。

#### IPフィルタリング設定

| IPフィルタリ | ングホワイ | イトリス | ト設定 |
|---------|-------|------|-----|
|---------|-------|------|-----|

| MR-Filter                                           |               |            |    |     |              |  |
|-----------------------------------------------------|---------------|------------|----|-----|--------------|--|
| 770001 オンプレミスユーザ                                    |               | 表示/確認      | 設定 | 再起動 | <u>07701</u> |  |
| 設定                                                  | 設定            |            |    |     |              |  |
| <b>DNS動作設定</b>                                      | 設定を行います。      |            |    |     |              |  |
| セキュリティ設定<br><u>地知暖別</u><br>HOSTフィルタリング<br>IPフィルタリング | 左のメニューから設定するる | 明を運択してください |    |     |              |  |
| グループ設定                                              |               |            |    |     |              |  |
| ログ設定                                                |               |            |    |     |              |  |
| -1518/E                                             |               |            |    |     |              |  |
| ネットワーク設定<br><u>インターフェース設定</u>                       |               |            |    |     |              |  |
| (1)(1)(1)(1)(1)(1)(1)(1)(1)(1)(1)(1)(1)(            |               |            |    |     |              |  |
| パスワード変更                                             |               |            |    |     |              |  |

①管理画面にログイン後、右上『設定』をクリック し、左側『IPフィルタリング』をクリックします。

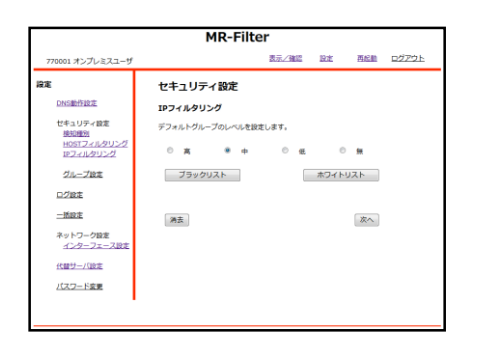

②『ホワイトリスト』をクリックします。

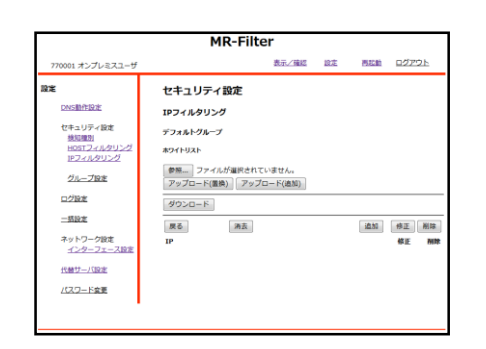

③『追加』をクリックします。

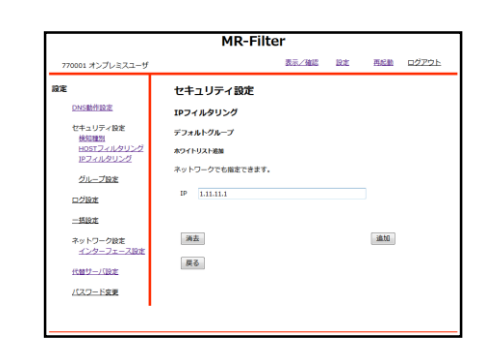

④ホワイトリストに登録したいIPを入力欄に記入し、 『追加』をクリックします。

| MR-Filter                                                                           |                                                                                      |       |    |          |              |  |
|-------------------------------------------------------------------------------------|--------------------------------------------------------------------------------------|-------|----|----------|--------------|--|
| 770001 オンプレミスユーザ                                                                    |                                                                                      | 表示/強認 | 設定 | 市に約      | <u>DØ791</u> |  |
| (株式)<br>DNS影片150次<br>セキュリティ協定<br>地球回覧の<br>HOST2イルクリング<br>ビフィルクリング<br>グループ設定<br>ログ設定 | <b>セキュリティ設定</b><br>IPフィルタリング<br>デフォルトグループ<br>ホワイトリスト報酬<br>設定しますか?<br>IP 1.11.11.1/32 |       |    |          |              |  |
| <u>一括設定</u><br>ネットワーク設定<br><u>インクーフェース設定</u><br>代量サーバ設定<br>バスワード変要                  |                                                                                      |       |    | 道加<br>戻る |              |  |

⑤設定内容を確認し、よければ『追加』をクリック します。

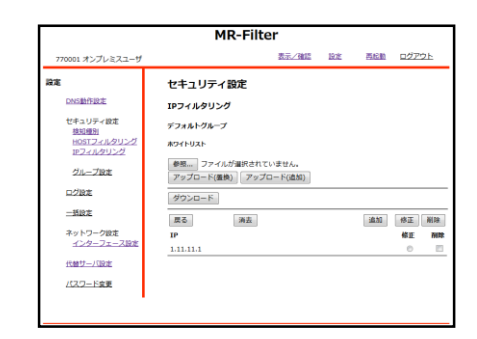

⑥以上でIPフィルタリングのホワイトリスト設定は 完了です。

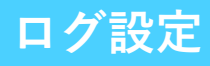

|                                                                                                    | MR-Filter                       |
|----------------------------------------------------------------------------------------------------|---------------------------------|
| 770001 オンプレミスユーザ                                                                                       | 表示/確認 設定 再起動 ログアウト              |
| 没定                                                                                                    | 設定                              |
| <b>DNS動作設定</b>                                                                                         | 設定を行います。                        |
| せきコリティ#言<br>第53回2<br>1927-1782<br>1927-1782<br>1927-1782<br>- 単記言<br>ネットフーク増高<br>インターフェース注意<br>代題サニノ協定 | <b>私のメニューから設定する福井を福井してください。</b> |
|                                                                                                    |                                 |

①管理画面にログイン後、右上『設定』をクリック し、左側『ログ設定』をクリックします。

------

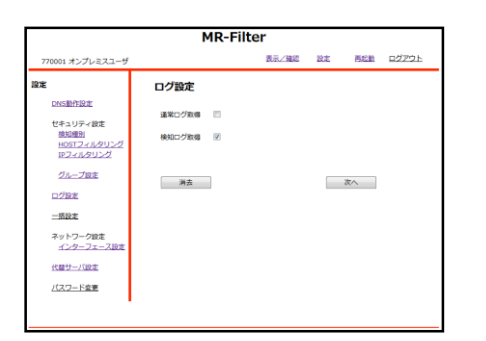

②取得したいログのチェックボックスをクリックし、『次へ』をクリックします。

| MR-Filter                        |            |       |    |            |       |  |  |
|----------------------------------|------------|-------|----|------------|-------|--|--|
| 70001 オンプレミスユーザ                  |            | 表示/確認 | 設定 | 西瓜油        | 02791 |  |  |
|                                  | ログ設定       |       |    |            |       |  |  |
| <b>DNS動作設定</b>                   | 設定しますか?    |       |    |            |       |  |  |
| セキュリティ設定<br>検知課20<br>MOSTフィルクリング | 通常ログ取得 利用し | 20    |    |            |       |  |  |
| ドフィルタリング                         | 検知ログ歌唱 利用す | 5     |    |            |       |  |  |
| グループ設定                           |            |       |    |            |       |  |  |
| ロジ酸素                             |            |       |    | 確認         |       |  |  |
| - <u>159/#</u>                   |            |       |    | =2         |       |  |  |
| ネットワーク設定<br><u>インターフェース設定</u>    |            |       |    | 220<br>220 |       |  |  |
| 代替サーバ設定                          |            |       |    |            |       |  |  |
| パスワード変更                          |            |       |    |            |       |  |  |

③設定を確認し、よければ『確認』をクリックしま す。

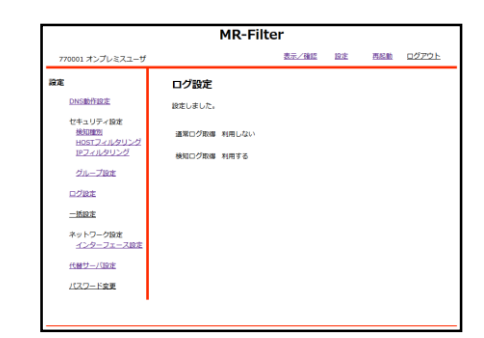

④以上でログ取得設定は完了です。

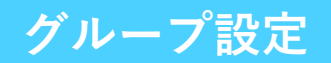

| MR-Filter                                           |                          |  |  |  |  |  |  |  |  |
|-----------------------------------------------------|--------------------------|--|--|--|--|--|--|--|--|
| 770001 オンプレミスユーザ                                    | 表示/確認 設定 再起動 ログアウト       |  |  |  |  |  |  |  |  |
| 没定                                                  | 設定                       |  |  |  |  |  |  |  |  |
| DNS動作設定                                             | 設定を行います。                 |  |  |  |  |  |  |  |  |
| ゼキュリティ設定<br><u>地知識別</u><br>HOSTフィルタリング<br>IEフィルタリング | 左のメニューから設定する項目を選択してください。 |  |  |  |  |  |  |  |  |
| グループ設定                                              |                          |  |  |  |  |  |  |  |  |
| ログ設定                                                |                          |  |  |  |  |  |  |  |  |
| -1518/E                                             |                          |  |  |  |  |  |  |  |  |
| ネットワーク設定<br>インターフェース設定                              |                          |  |  |  |  |  |  |  |  |
| 代酵サーバ設定                                             |                          |  |  |  |  |  |  |  |  |
| パスワード変更                                             |                          |  |  |  |  |  |  |  |  |
|                                                     |                          |  |  |  |  |  |  |  |  |

①管理画面にログイン後、右上『設定』をクリック し、左側『グループ設定』をクリックします。

| MR-Filter        |          |     |       |       |            |  |  |
|------------------|----------|-----|-------|-------|------------|--|--|
| 770001 オンプレミスユーザ |          | 表示/ | 殖辺 設定 | 再起動 🖸 | ジアウト       |  |  |
| E                | セキュリティ設定 |     |       |       |            |  |  |
| DNSIMPERSIE      | グループ設定   |     |       |       |            |  |  |
| セキュリティ設定<br>株知識別 | 洲去       |     |       | 14.5  | <b>クリア</b> |  |  |
| HOSTフィルタリング      | グループ     | 優先度 | 試織    | 編集    | クリア        |  |  |
| 1Pフィルタリング        | グループ 1   | 1   | 0 設定  | 0     | 10         |  |  |
| グループ設定           | グループ 2   | 2   | 0 設定  | 0     | 13         |  |  |
|                  | グループ 3   | 3   | 0 設定  | 0     |            |  |  |
| 0282             | グループ 4   | 4   | 0 設定  | 0     | 13         |  |  |
| 一括設定             | グループ 5   | 5   | 0 設定  | 0     | 10         |  |  |
| ネットワーク設定         | グループ 6   | 6   | 0 設定  | 0     | 8          |  |  |
| インターフェース設定       | グループ 7   | 7   | 0 設定  | 0     | 8          |  |  |
| reasts_100%      | グループ 8   | 8   | 0 設定  | 0     | 10         |  |  |
| 1080-7068        | グループ 9   | 9   | 0 設定  | 0     |            |  |  |
| パスワード変更          | デフォルト    | 100 | 全て    |       |            |  |  |

 ②設定したいグループのラジオボタンをクリックし 『編集』をクリックします。

| MR-Filter                                                                                                    |                                                                                            |  |  |  |  |  |  |  |  |
|----------------------------------------------------------------------------------------------------|--------------------------------------------------------------------------------------------|--|--|--|--|--|--|--|--|
| 770001 オンプレミスユーザ                                                                                                    | 表示/確認 設定 再記論 ログアウト                                                                         |  |  |  |  |  |  |  |  |
| 第2<br>2015年5月2日<br>しても3097年18<br>2015日21430324<br>2015日21430324<br>2015日21430324<br>2015日21430324<br>2015日21430324<br>2015日214304<br>2015日21430<br>2015日21430<br>2015<br>2015 | 七キュリティ設定<br>クループ決定<br>クループ 1<br>単位理想 新日 2 イルクリン 第フィルクリン<br>歴史 新品 単位 第三 単語<br>サイブ ルール 相互 単語 |  |  |  |  |  |  |  |  |

③『追加』をクリックします。

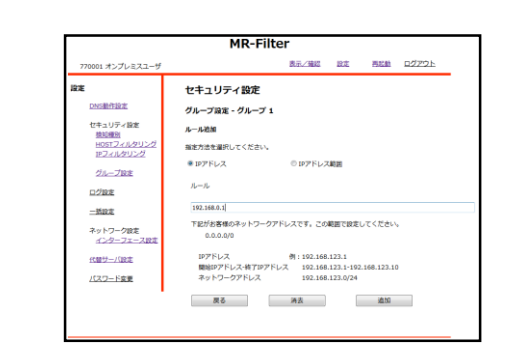

④グループに登録したいIPを入力欄に記入し、『追加』をクリックします。

| 770001 オンプレミスユーザ                                                                         |                                               |                                                   | 表示/確認 | <u>192</u> | 西起動       | <u>ログアウト</u> |
|------------------------------------------------------------------------------------------|-----------------------------------------------|---------------------------------------------------|-------|------------|-----------|--------------|
| 保定<br>DA13数分類型法<br>セキュリティ領域<br>地図規算<br>HORIフェルタリンズ<br>ビフェルタリンズ<br>ジループ設法<br>ロジ型法<br>一覧設定 | セキュー<br>グループ1<br>ルーネ編編<br>油加します<br>タイプ<br>ルール | <b>リティ設定</b><br>設定<br>か?<br>IPアドレス<br>192.168.0.1 |       |            |           |              |
| ネットワーク協定<br>インターフェース設定<br>代替サーバ設定<br>パスワード支援                                             |                                               |                                                   |       | i          | âta<br>Rõ |              |

⑤設定内容を確認し、よければ『追加』をクリック します。

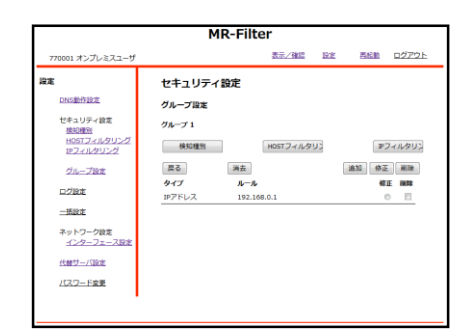

⑥以上でIPフィルタリングのホワイトリスト設定は 完了です。

※グループごとの『検知種別』『HOSTフィルタリン グ』『IPフィルタリング』については各ボタンをク リックして設定を行ってください